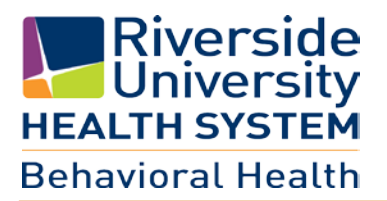

# **ELMR System Requirements**

June 2016

Revised on 6/10/2016

You must be on a Windows Operating System. \*\* (Mac Users call ELMR Support for additional information) \*\*

#### **VPN ACCOUNT ACCESS**

Once a VPN Account is created, a User Name and Password will be provided.

To access the virtual private network (VPN), from the Internet Explorer browser

- ► Go to the web address <u>https://vpn.co.riverside.ca.us/+CSCOE+/logon.html#form\_title\_text</u>
- Enter your VPN User Name and Password

|                       | User Login              |    |
|-----------------------|-------------------------|----|
| Please enter you      | ur username and passwor | d. |
| USERNAME:<br>Passcode |                         |    |
|                       | Login                   |    |

▶ Read User Disclosure and select Continue

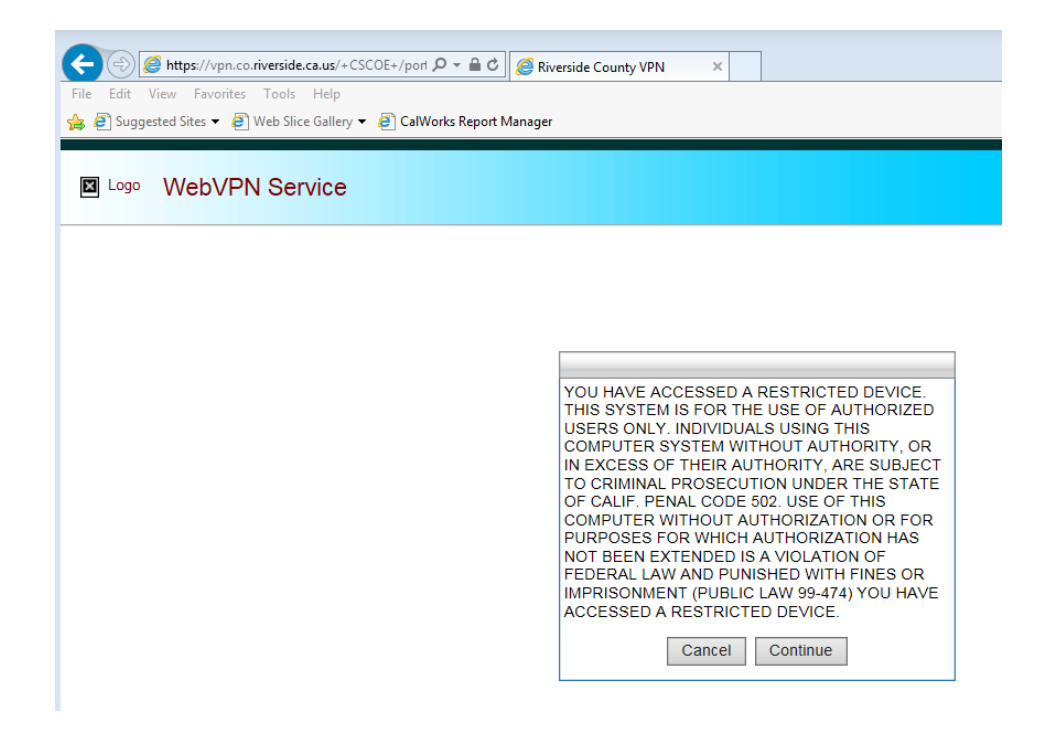

#### Select install

| C Sinstallation                                             | x                                                              |                                                                                                    |                                                                                                    |
|-------------------------------------------------------------|----------------------------------------------------------------|----------------------------------------------------------------------------------------------------|----------------------------------------------------------------------------------------------------|
| راندان<br>cisco AnyC                                        | onnect Secure Mobility                                         | Client                                                                                                    |                                                                                                    |
| WebLaunch  Platform Detection  ActiveX  Java Detection Java | Using ActiveX for Installation<br>Getting ActiveX. Please wait | Internet Explorer - Security Wa<br>Do you want to install this<br>Ware applied for the second<br>Publisher: Class S<br>Ware options<br>While files from the L<br>your computer: Only | Initial Don't Instal Instal Don't Instal Interest can be useful, this file type can potentially harm Instal software from publishers you trust. <u>What's the risk?</u> |
| - Download                                                  | Help                                                           | Download                                                                                                    |                                                                                                    |

Once the install is completed you will be connected to VPN

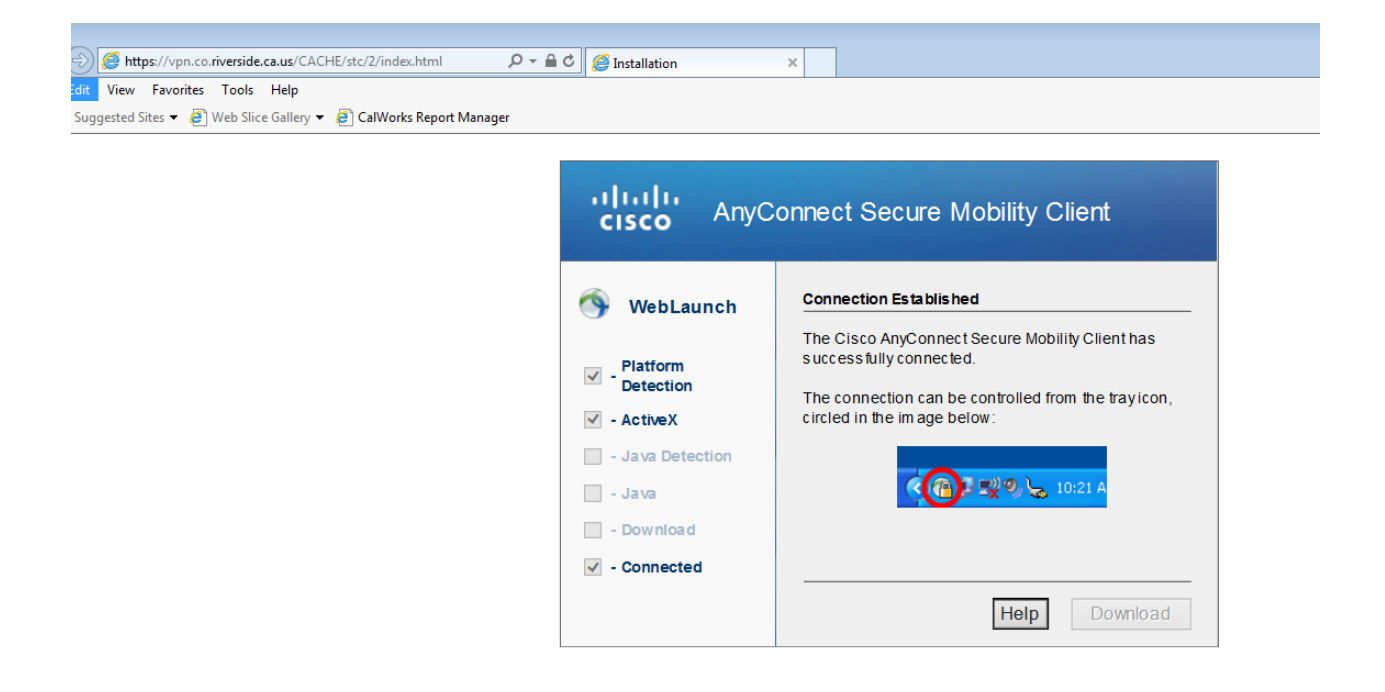

#### **PROVIDER FAQ'S PAGE**

From the Provider FAQ'S site you will have links to **ELMR LIVE**, **ELMR Report Distribution**, **FAQ's page**, and **Java** Link.

- ► Open Internet Explorer browser (Note: ELMR can only be used with the Internet Explorer browser).
- ► Enter this URL: <u>http://dylan.rcmh.local/provider/</u>

#### **DOWNLOAD JAVA**

Select How to Start ELMR to access the page where the Java installation file is located.

| PROVIDER F        | 'AQ'S |                                                                                                    |
|-------------------|-------|----------------------------------------------------------------------------------------------------|
| HOW TO START ELMR | FAQ'S | CONTACT                                                                                                    |
| SEARCH            |       | HOME<br>Test<br>Provider Links<br>Constant of the second second |

**Note**: If a newer version of Java is already installed on your machine, please review the FAQ page to make sure your version will work with ELMR.

Select the jre-8u25-windows-i586.exe link to download Java

| HOW TO START ELMR FAQ'S                 | CONTACT                                                                                                    |              |
|-----------------------------------------|----------------------------------------------------------------------------------------------------|--------------|
| ARCH                                    | Home » How to Start ELMR<br>HOW TO START ELMR<br>View Edit<br>1. Download/Install Java (click on Java below to download and ins<br>Attach File:<br>jre-8u25-windows-i586.exe | tall)        |
| ► Select Run                            |                                                                                                    |              |
|                                         |                                                                                                    |              |
| Do you want to run or save <b>jre-8</b> | u25-windows-i586.exe (28.3 MB) from dylan.rcmh.local?<br>your computer. Run                                                                                                  | Save  Cancel |

### **DOWNLOAD REPORT VIEWER**

Download and install the report viewer

| RUHS - Behavioral He                                              | aith        |                                                                                                    |
|-------------------------------------------------------------------|-------------|----------------------------------------------------------------------------------------------------|
| HOW TO START ELMR                                                 | FAO'S       | CONTACT                                                                                                    |
| SEARCH                                                            |             | Home » How to Start ELMR<br>HOW TO START ELMR<br>1. Download/Install Java (click this link to download and install)<br>2. Download/Install Report Viewer (this is to be able to run and see report in ELMR) (Click this link to 'Bownload<br>and Install the Report Viewer) |
| Do you want to run or save <b>R</b><br>This type of file could he | eport_Viewe | rr_11.2_cache_2008.exe (86.4 MB) from dylan.rcmh.local?                                                                                                    |

Once Java and the Report Viewer are installed, you can proceed with accessing ELMR from the link illustrated below:

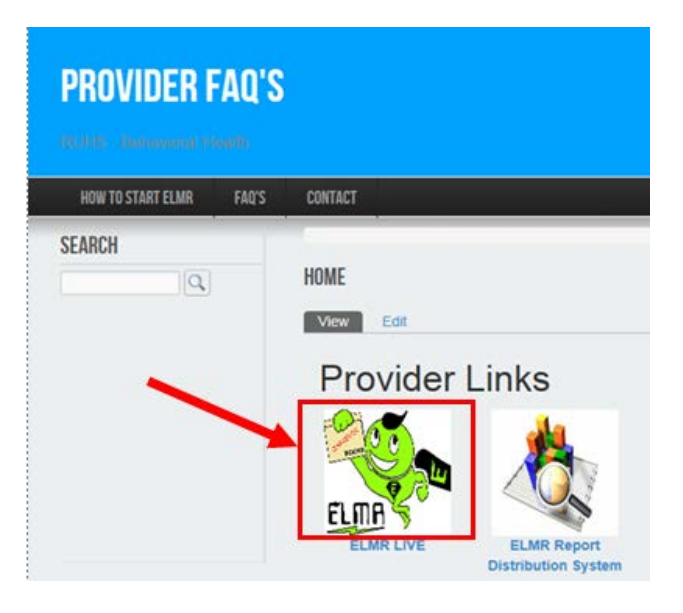

This concludes instructions on System Requirements. Please refer to **Provider Billing** User Guide.

## How Can I Get Help

- 1. Review Training Materials
- 2. Visit the intranet site for the latest news/tips and FAQ: <u>http://dylan.rcmh.local/provider/faq-page</u>
- 3. Contact your Admission Support Staff
- 4. Call the Help Desk: 951.955.7360
- 6. Email Help Desk: <u>ELMRSupport@rcmhd.org</u>